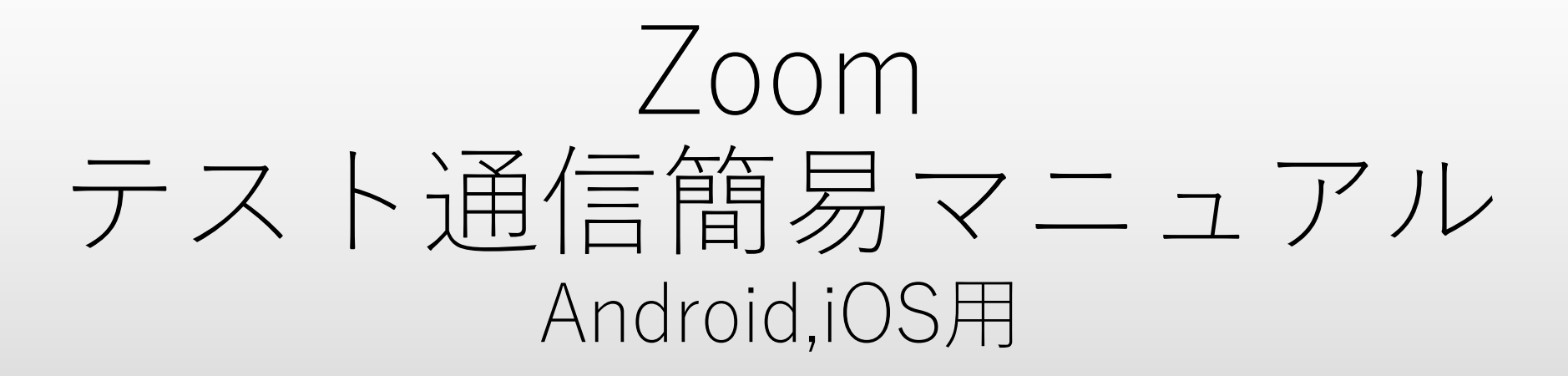

赤門ヘルスケアグループ

作成日:2021年4月1日

Zoomアプリのインストール後

## <u>https://zoom.us/test</u>からテスト通信を実施

## またはインターネット検索【Zoomテスト通信】で検索してテスト通信をクリック

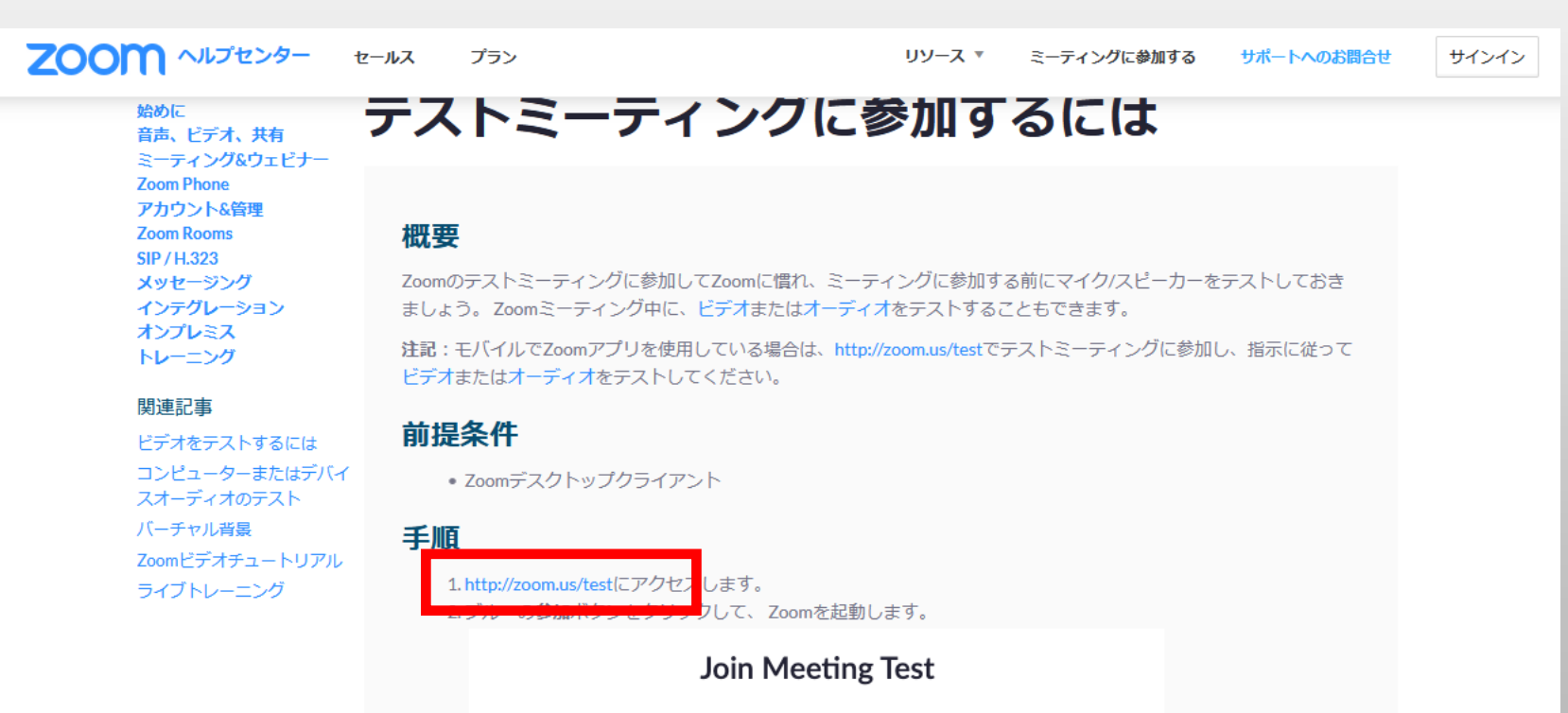

Test your internet connection by joining a test meeting.

## 参加ボタンをクリック

参加ボタンをクリックするとアプリが開き、マイク・カメラ・スピーカが正常に作動しているか自動で 確認され、✔が表示されます。

✔ が表示されれば問題ないためテスト終了となります。

※端末の種類によっては↓が表示されません。正常に起動すれば問題ありませんので終了してください。

| ミーティングテストに参加                               |
|--------------------------------------------|
| テストミーティングに参加してインターネット接続をテストします。            |
| 参加                                         |
| ミーティングに参加できない場合、Zoomサポートセンターで有用な情報をご覧ください。 |
|                                            |